## **Register From Academic Plan**

This quick reference guide (QRG) provides instructions on how to register for courses from your academic plan in Workday.

To register from your academic plan, complete the following steps.

## **REGISTER FROM ACADEMIC PLAN**

From the Workday Home page:

- 1. Click the **Global Navigation Menu**.
- 2. Select Academics Hub.

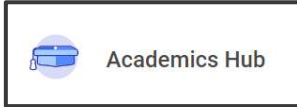

- 3. Click the Planning and Registration tab.
- 4. Click My Academic Plan.

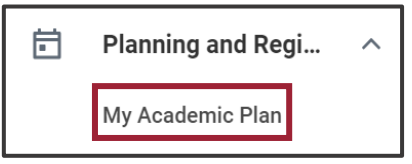

5. Click Register from Plan.

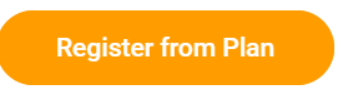

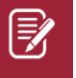

<u>Note</u>: If you do not have the option to **Register from Plan**, please contact your academic advisor for assistance.

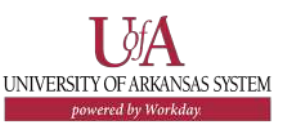

- 6. Select a course from the menu on the left.
- 7. Check the **Select** box to select your desired course section for each planned course.

| Select | Section                                | Eligible | Section<br>Status | Start Date | End Date   | Delivery Mode |
|--------|----------------------------------------|----------|-------------------|------------|------------|---------------|
|        | SPCH 10003-001 - Oral<br>Communication |          | Open              | 08/19/2024 | 12/13/2024 | In-Person     |
|        | SPCH 10003-002 - Oral<br>Communication |          | Open              | 08/19/2024 | 12/13/2024 | In-Person     |

7. If it does not automatically populate select the 'Graded' **Grading Basis**.

| (               |                 |
|-----------------|-----------------|
| Grading Basis ★ | $\times$ Graded |
|                 |                 |

- 8. Click Register.
- 9. Review your Successfully Registered Courses.

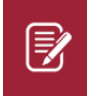

<u>Note</u>: If you receive any errors or are not able to register, please contact your academic advisor for assistance.